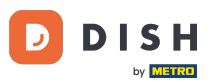

i

Witamy w panelu DISH Reservation . W tym samouczku pokażemy Ci, jak aktywować rezerwacje na Fa cebookuiInstagramie.

| <b>DISH</b> RESERVATION   |                                                       |                                  |                                       | 🔎 Est123 🕤 🗍                          | ╬╯ଡ଼             |
|---------------------------|-------------------------------------------------------|----------------------------------|---------------------------------------|---------------------------------------|------------------|
| Reservations              | Have a walk-in customer? Received a reservation book! | reservation request over phone / | email? Don't forget to add it to your | WALK-IN ADD RESERVAT                  |                  |
| 🍽 Table plan              |                                                       | Tue 20                           |                                       |                                       |                  |
| 🎢 Menu                    |                                                       | 100,21                           | 5 Jun - Tue, 20 Jun                   | -                                     |                  |
| 🐣 Guests                  | You have no limits configured for the s               | selected date.                   |                                       | Add a new l                           | imit             |
| Feedback                  |                                                       |                                  |                                       |                                       |                  |
| 🗠 Reports                 | All                                                   |                                  |                                       | 0 🖶 0                                 |                  |
| 🌣 Settings 👻              |                                                       |                                  |                                       |                                       |                  |
| () Hours                  |                                                       |                                  |                                       |                                       |                  |
| Reservations              |                                                       |                                  |                                       |                                       |                  |
| 🛱 Tables/Seats            |                                                       |                                  |                                       |                                       |                  |
| Reservation limits        |                                                       |                                  |                                       |                                       |                  |
| % Offers                  |                                                       |                                  |                                       |                                       |                  |
| ♠ Notifications           |                                                       | No                               | reservations available                |                                       |                  |
| 希 Account                 |                                                       |                                  |                                       |                                       |                  |
| ${\cal O}$ Integrations   | Print                                                 |                                  |                                       |                                       | 8                |
| Too many guests in house? | Designed by Hospitality Digital GmbH. All rights res  | erved.                           | FAQ                                   | Terms of use   Imprint   Data privacy | Privacy Settings |

## Najpierw kliknij Rezerwacje w menu Ustawienia .

D

by METRO

| <b>DISH</b> RESERVATION   |                                                            |                         |                                           | 🔎 Est123                        | ⊙│╬४⊮                          |
|---------------------------|------------------------------------------------------------|-------------------------|-------------------------------------------|---------------------------------|--------------------------------|
| Reservations              | Have a walk-in customer? Received a reservation book!      | ation request over phor | e / email? Don't forget to add it to your | WALK-IN ADD                     | RESERVATION                    |
| 🍽 Table plan              |                                                            |                         |                                           |                                 |                                |
| 🌱 Menu                    |                                                            | Tue                     | e, 20 Jun - Tue, 20 Jun                   |                                 |                                |
| 🛎 Guests                  | You have no limits configured for the selecte              | ed date.                |                                           | •                               | Add a new limit                |
| Eedback                   |                                                            |                         |                                           |                                 |                                |
| 🗠 Reports                 | All                                                        | ⊖ Completed             |                                           | 0                               | <b>4</b> 0                     |
| 🌣 Settings 👻              |                                                            |                         |                                           |                                 |                                |
| () Hours                  |                                                            |                         |                                           |                                 |                                |
| Reservations              |                                                            |                         |                                           |                                 |                                |
| A Tables/Seats            |                                                            |                         |                                           |                                 |                                |
| Reservation limits        |                                                            |                         |                                           |                                 |                                |
| % Offers                  |                                                            |                         |                                           |                                 |                                |
| ♠ Notifications           |                                                            | I                       | No reservations available                 |                                 |                                |
| 希 Account                 |                                                            |                         |                                           |                                 |                                |
| 𝚱 Integrations            | Print                                                      |                         |                                           |                                 | 8                              |
| Too many guests in house? | Designed by Hospitality Digital GmbH. All rights reserved. |                         | FA                                        | AQ   Terms of use   Imprint   D | ata privacy   Privacy Settings |

## • Następnie kliknij Aktywuj teraz na stronie Rezerwuj z Facebookiem.

D

| <b>DISH</b> RESERVATION                                            |                                                                                        | ♠■ Est123 🕤 │ 퀵┢ ✔ 🕞                                                                                                    |
|--------------------------------------------------------------------|----------------------------------------------------------------------------------------|----------------------------------------------------------------------------------------------------|
| Reservations                                                       | CHANNELS Through which channels would you like to receive online reservations?         | ADMINISTRATION<br>Up to what group size would you like reservations to be automatically                                                                                                    |
| 🍽 Table plan                                                       |                                                                                        | confirmed? 2 people                                                                                                    |
| 😬 Guests<br>🐵 Feedback                                             | Online Widget Reserve with Facebook                                                    | ENGAGEMENT<br>How many minutes/hours in advance would you like to remind your                                                                                                    |
| ₩ Reports                                                          | Activate now                                                                           | guests about their upcoming reservation?       2.0 hours in advance                                                                                                    |
| <ul> <li>Settings -</li> <li>Hours</li> <li>Descentions</li> </ul> | G<br>Reserve with Google                                                               | Would you like to receive feedback from your guests about their dining experience?                                                                                                    |
| <ul> <li>A Tables/Seats</li> <li></li></ul>                        |                                                                                        | COMMUNICATE WITH YOUR GUESTS IN THE ONLINE WIDGET                                                                                                    |
| <b>%</b> Offers<br>♪ Notifications                                 | <b>CAPACITY</b><br>What is the maximum group size for reservations via the reservation | Additional information for your guests<br>Make sure you communicate important information to your guests before<br>they make a reservation. It will be displayed in the last step of the widget. |
| Account                                                            | 4 people                                                                               |                                                                                                    |
| Too many guests in house?                                          | What is the minimum group size for reservations via the reservation widget?            | COVID-19 Guest Information                                                                                                    |

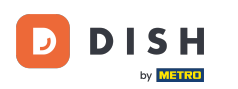

Otworzy się nowe okno z informacjami o następującym procesie. Aby kontynuować, kliknij Aktywuj teraz.

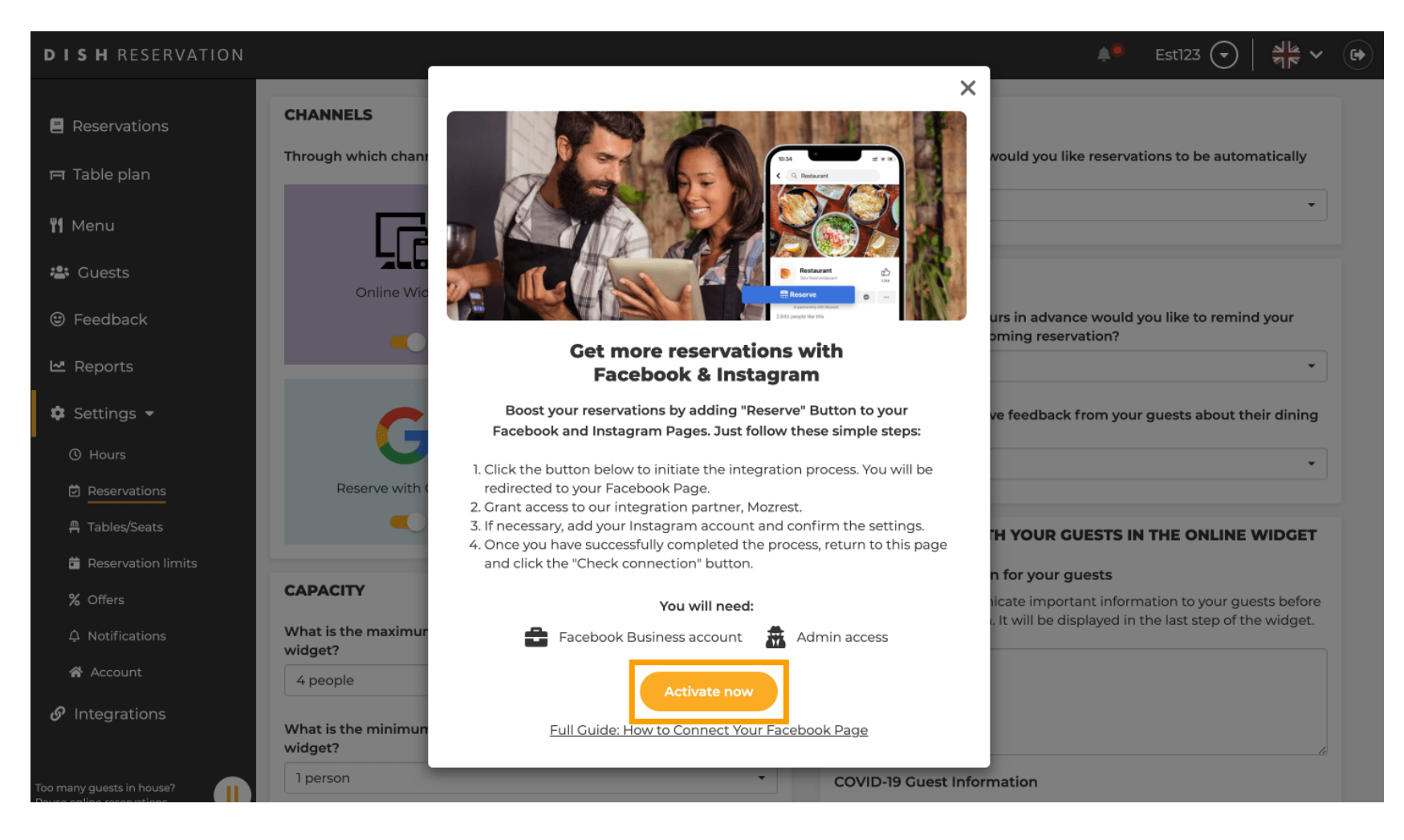

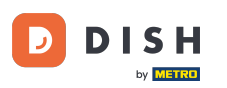

Następnie zostaniesz przekierowany na Facebooka. Zaloguj się lub zarejestruj na swoim koncie firmowym na Facebooku.

| Log Into Facebook                                                                                                 |  |
|----------------------------------------------------------------------------------------------------|--|
| Email or phone number Password                                                                                    |  |
| Log In                                                                                                    |  |
| Forgot account?                                                                                                   |  |
| Create new account                                                                                                |  |
| Not now                                                                                                    |  |
|                                                                                                    |  |
| English (US) Deutsch Türkçe Polski Italiano Română Français (France) Русский العربية Español Português (Brasil) 🕇 |  |

Sign Up Log In Messenger Facebook Lite Watch Places Games Marketplace Meta Pay Meta Store Meta Quest Instagram Fundraisers Services Voting Information Center Privacy Policy Privacy Center Groups About Create ad Create Page Developers Careers Cookies

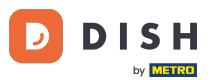

Otworzy się okno podręczne z informacjami o tym, jak Twoje dane będą wykorzystywane. Wybierz swoje konto, klikając Kontynuuj jako [Twoje konto].

| f Search |                                                                                                    |  |
|----------|----------------------------------------------------------------------------------------------------|--|
|          | ∞ □ 8                                                                                                    |  |
|          | <b>Continue as</b><br>Mozrest will receive your name and profile picture. This<br>doesn't let Mozrest post to Facebook without your<br>permission.                                             |  |
|          | Cancel     Continue as       Not     Log into another account.                                                                                                    |  |
|          |                                                                                                    |  |
|          |                                                                                                    |  |
|          | By continuing, Mozrest will receive ongoing access to the information you share and Facebook will record when Mozrest accesses it.<br>Learn more about this sharing and the settings you have. |  |
|          | Mozrest's Privacy Policy and Terms Help Center                                                                                                    |  |
|          |                                                                                                    |  |

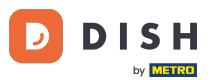

• W tym kroku otrzymasz więcej informacji o wykorzystaniu Twoich danych. Teraz kliknij Kontynuuj, aby połączyć Mozrest z Facebookiem.

| f Search | Q                                                                                                    |                                                                                                |
|----------|----------------------------------------------------------------------------------------------------|------------------------------------------------------------------------------------------------|
|          | ∞ ≈ 8                                                                                                    |                                                                                                |
|          | 8                                                                                                    |                                                                                                |
|          | Connect Mozrest to<br>What permissions am I g                                                                                                    | Facebook                                                                                       |
|          | You'll be able to:                                                                                                    |                                                                                                |
|          | Feature your business on Facebo<br>Update your Page and profile call-to-a<br>more people visit your website.                                                                                        | <b>ok</b><br>ction buttons to encourage                                                        |
|          | Find new customers Help more people book an appointmer when you create an ad.                                                                                                    | t or make a reservation                                                                        |
|          | Get valuable insights<br>Use data from the Meta Pixel to unders<br>on your website, and measure results to                                                                                          | tand actions people take<br>rom your ads.                                                      |
|          | Business Apps are third party integrations with<br>an ongoing connection with your business on I<br>those you have authorized to use it on your be<br>tasks until you choose to manually disconnect | your business and maintain<br>Meta. Business Apps (and<br>half) will be able to perform<br>it. |
|          | Facebook will receive your business name and                                                                                                    | domain.                                                                                        |
|          | Cancel                                                                                                    | Continue                                                                                       |
|          | Having an issue? Contact us                                                                                                    | Help Center                                                                                    |

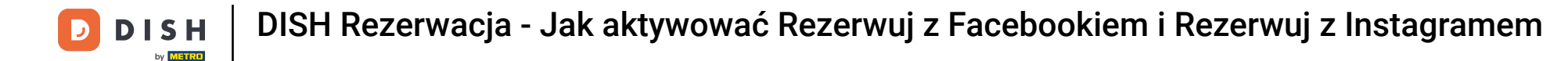

#### Następnie wyświetlony zostanie przegląd kont, które chcesz połączyć.

| f Search | Q                                                                          |                                                   |  |
|----------|----------------------------------------------------------------------------|---------------------------------------------------|--|
|          | 00 C <b>6</b>                                                              |                                                   |  |
|          |                                                                            |                                                   |  |
|          | 8                                                                          | $\rightarrow$                                     |  |
|          | Confirm<br>Mozrest will b                                                  | n settings<br>be connected to:                    |  |
|          | Business Manager                                                           | >                                                 |  |
|          | Facebook Page                                                              | New -                                             |  |
|          | Instagram Profile                                                          | Add profile                                       |  |
|          | Ad account                                                                 | New -                                             |  |
|          | Meta Pixel                                                                 | New -                                             |  |
|          | This business app can access inform<br>and manage features for your busine | ation you choose to share with them<br>ss assets. |  |
|          | By clicking "Continue", you agree to                                       | the Terms and conditions                          |  |
|          | Cancel                                                                     | Continue                                          |  |
|          | Having an issue? Contact up                                                | Help Center                                       |  |

# Aby kontynuować, kliknij Kontynuuj.

D

| Search | Q                                                                            |                                                |
|--------|------------------------------------------------------------------------------|------------------------------------------------|
|        | <b>∞ ≓ 8</b>                                                                 |                                                |
|        | Confirm<br>Mozrest will b                                                    | →<br>settings<br>e connected to:               |
|        | Business Manager                                                             | $\rightarrow$                                  |
|        | Facebook Page                                                                | New -                                          |
|        | Instagram Profile                                                            | Add profile                                    |
|        | Ad account                                                                   | New -                                          |
|        | Meta Pixel                                                                   | New -                                          |
|        | This business app can access inform:<br>and manage features for your busine: | ation you choose to share with them is assets. |
|        | By clicking "Continue", you agree to t                                       | he Terms and conditions                        |
|        | Cancel                                                                       | Continue                                       |
|        | Having an issue? Contact us                                                  | Help Center                                    |

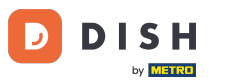

Następnie wybierz stronę na Facebooku, dla której chcesz włączyć przycisk rezerwacji i kliknij Kontynuuj, aby przejść dalej.

| Search | Q                                                                                                    |                                                   |  |
|--------|----------------------------------------------------------------------------------------------------|---------------------------------------------------|--|
|        | <b>∞ ≑ 8</b>                                                                                                    |                                                   |  |
|        | <b>Connect Facebook Page</b><br>Choose the Facebook Page you<br>website. You'll be able to displa<br>shop on your Page. | I want to connect to your<br>y products from your |  |
|        | Pages                                                                                                    | Create new                                        |  |
|        | Berlin, Germany • 34 like this                                                                                          | ٢                                                 |  |
|        | Cancel                                                                                                    | Back Continue                                     |  |
|        | Having an issue? Contact us                                                                                             | Help Center                                       |  |
|        |                                                                                                    |                                                   |  |
|        |                                                                                                    |                                                   |  |

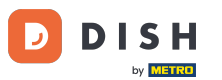

Po wybraniu strony na Facebooku wybierz profil na Instagramie , dla którego chcesz włączyć przycisk rezerwacji i kliknij Kontynuuj, aby przejść dalej.

| f Search | Q                                                                                                    |  |
|----------|----------------------------------------------------------------------------------------------------|--|
|          | ∞ ⊐ 8                                                                                                    |  |
|          | <b>Connect Instagram</b><br>Choose the Instagram business profile where people can<br>discover and buy your products. |  |
|          | Profiles Add profile                                                                                                  |  |
|          | Skip connecting to Instagram Select if you do not have an eligible Instagram account                                  |  |
|          | Eligible                                                                                                    |  |
|          | Cancel Back Continue                                                                                                  |  |
|          | Having an issue? Contact us Help Center                                                                               |  |
|          |                                                                                                    |  |
|          |                                                                                                    |  |

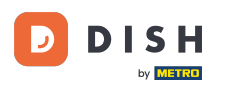

Następnie wybierz konto reklamowe dla wybranej strony na Facebooku, aby reklamować productiservices i kliknij Kontynuuj, aby kontynuować. Uwaga: Facebook wymaga tego, jeśli chcesz reklamować.

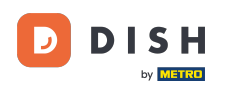

| f Search | Q                                                                      |                                   |  |
|----------|------------------------------------------------------------------------|-----------------------------------|--|
|          | ∞ ⇔ 8                                                                  |                                   |  |
|          | Select your ad accound Select an ad account for products and services. | unt<br>your business to advertise |  |
|          | All ad accounts                                                        | Create new                        |  |
|          | 0                                                                      | 0                                 |  |
|          | •                                                                      | ۲                                 |  |
|          |                                                                        |                                   |  |
|          | Cancel                                                                 | Back Continue                     |  |
|          | Having an issue? Contact us                                            | Help Center                       |  |
|          |                                                                        |                                   |  |

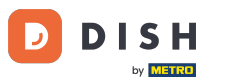

Po dodaniu konta wybierz Meta Pixel dla strony na Facebooku. Następnie aktywuj przycisk Rezerwuj i kliknij Kontynuuj .

| f Search | Q                                                                                                    |                                                       |  |
|----------|----------------------------------------------------------------------------------------------------|-------------------------------------------------------|--|
|          | <b>∞                                    </b>                                                               |                                                       |  |
|          | <b>Select Meta Pixel</b><br>Use data from the pixel to understand<br>website and measure the results of yo | d actions on your<br>our ads. <mark>Learn more</mark> |  |
|          | Pixels                                                                                                    | Create new                                            |  |
|          | Antonio manchar                                                                                            |                                                       |  |
|          | Cancel Back                                                                                                | Continue                                              |  |
|          | Having an issue? Contact us                                                                                | Help Center                                           |  |
|          |                                                                                                    |                                                       |  |
|          |                                                                                                    |                                                       |  |

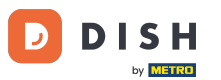

Po wybraniu wszystkich wymaganych kont zobaczysz ich podsumowanie. Kliknij Kontynuuj , aby przejść dalej.

| f Search | Q                                                                                                    |                                                                              |
|----------|----------------------------------------------------------------------------------------------------|------------------------------------------------------------------------------|
|          | ∞ <b>⇔ 8</b> 9                                                                                                    |                                                                              |
|          | 8                                                                                                    | $\rightarrow$                                                                |
|          | Confirm<br>Mozrest will b                                                                                                    | e connected to:                                                              |
|          | Business Manager                                                                                                    | >                                                                            |
|          | Facebook Page                                                                                                    | >                                                                            |
|          | Instagram Profile                                                                                                    | >                                                                            |
|          | Ad account                                                                                                    | >                                                                            |
|          | Meta Pixel                                                                                                    | >                                                                            |
|          | Automatic advanced matching<br>Use information your customers have<br>address or phone number, to match y<br>Facebook. Learn more | provided to your business, like email<br>our website's visitors to people on |
|          | This business app can access information you choose to share with them<br>and manage features for your business assets.           |                                                                              |
|          | By clicking "Continue", you agree to the Terms and conditions                                                                     |                                                                              |
|          | Cancel                                                                                                    | Continue                                                                     |
|          | Having an issue? Contact us                                                                                                    | Help Center                                                                  |

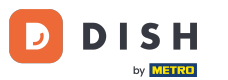

Następnie musisz zezwolić naszemu partnerowi integracyjnemu Mozrest na połączenie FacebookiInstagram z DISH Reservation. Aby to zrobić, kliknij Dalej.

| f Search | Q                                                                                                    |      |
|----------|----------------------------------------------------------------------------------------------------|------|
|          | <mark>∞ ≓ 8</mark> 3                                                                                    |      |
|          | What is Mozrest allowed to do?                                                                          |      |
|          | Manage business extension<br>Trigger additional business management extension <b>Requi</b><br>interface | red  |
|          | Cancel Back Next                                                                                        |      |
|          |                                                                                                    |      |
|          |                                                                                                    |      |
|          |                                                                                                    |      |
|          | Mozrest's Privacy Policy and Terms Help Ce                                                              | nter |
|          |                                                                                                    |      |
|          |                                                                                                    |      |

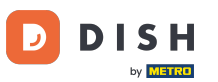

Następnie rozpocznie się proces łączenia. Uwaga: Proces ten może potrwać nieco dłużej.

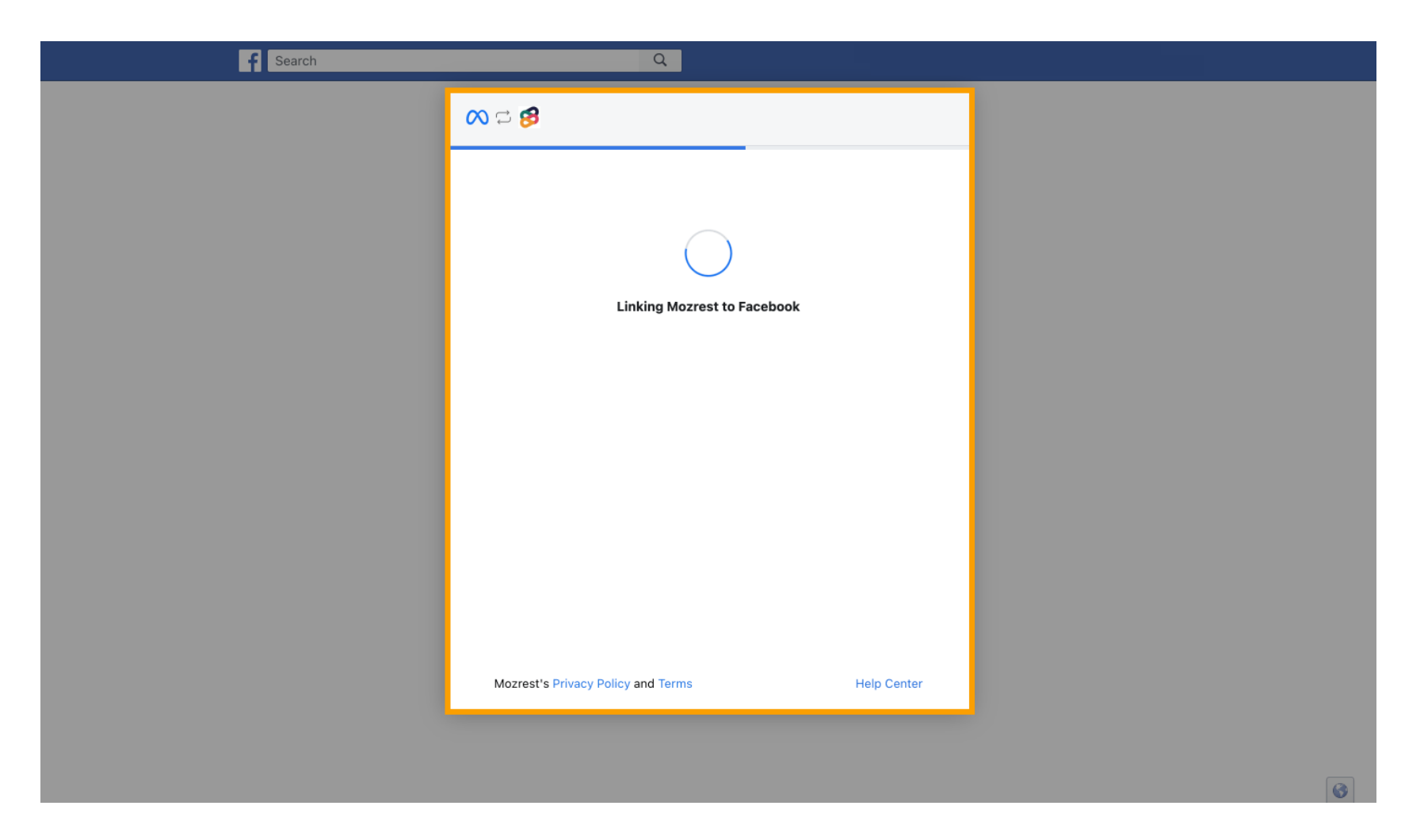

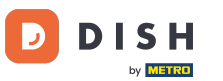

### Po zakończeniu procesu łączenia kliknij Gotowe.

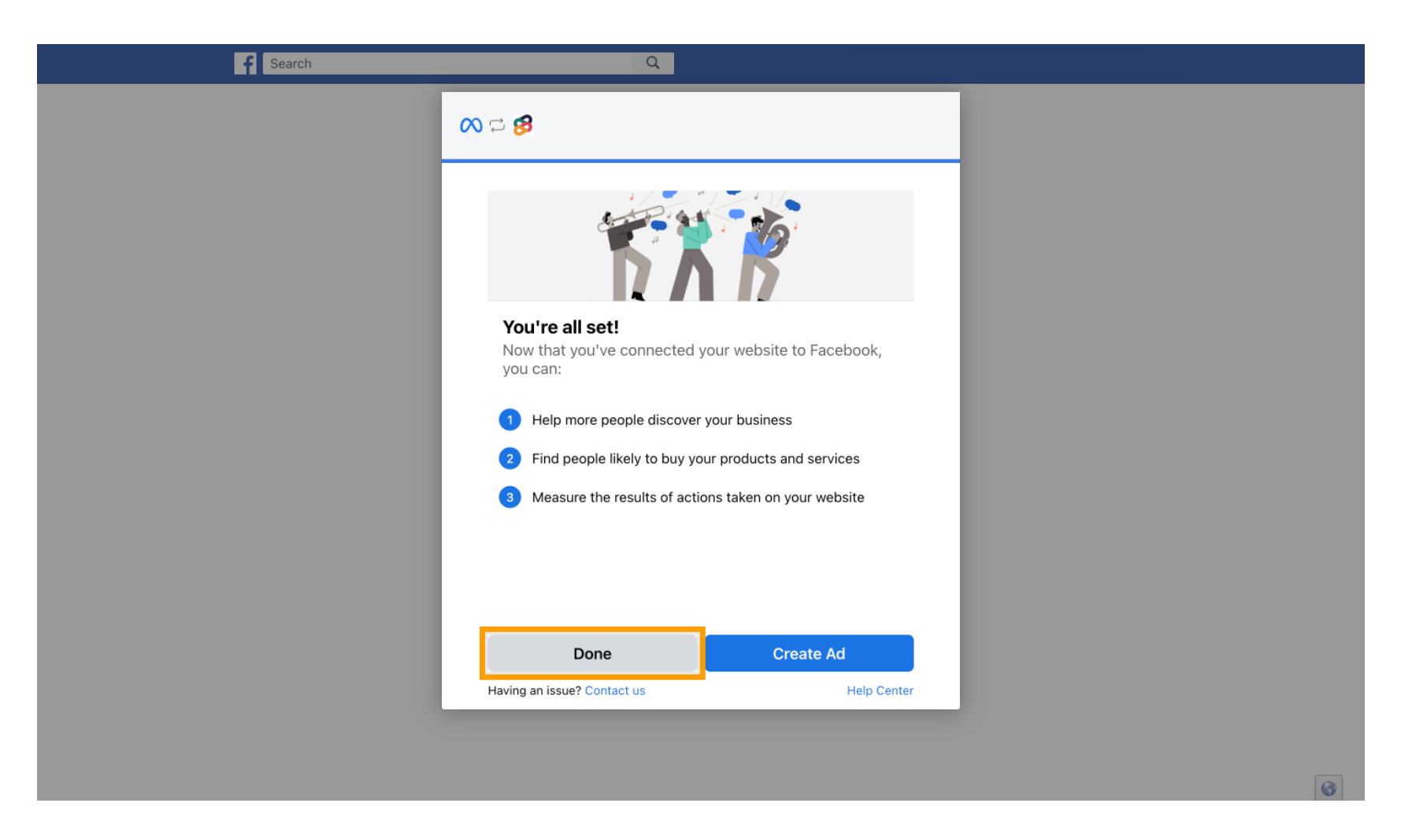

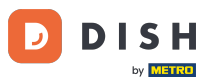

Następnie otrzymasz wiadomość potwierdzającą, że połączenie Meta Connection zostało pomyślnie zakończone. Zamknij stronę.

Meta connection succesfully finished

You can now close this page.

## • Wróć do DISH Reservation i kliknij Zakończ konfigurację .

D

| <b>DISH</b> RESERVATION     |                                                                                | 🔎 Est123 🕤 🛛 丸 🖉                                                                 |
|-----------------------------|--------------------------------------------------------------------------------|----------------------------------------------------------------------------------|
| Reservations                | CHANNELS                                                                       | ADMINISTRATION                                                                   |
| 🍽 Table plan                | Through which channels would you like to receive online reservations?          | Up to what group size would you like reservations to be automatically confirmed? |
| <b>₩1</b> Menu              |                                                                                | 2 people -                                                                       |
| 🚢 Guests                    |                                                                                | ENGAGEMENT                                                                       |
| Feedback                    | Setup Completed?                                                               | urs in advance would you like to remind your<br>oming reservation?               |
| 🗠 Reports                   | Please confirm the connec                                                      | rtion -                                                                          |
| 🏟 Settings 👻                | Boost your reservations by adding "Reserve" B<br>Facebook and Instagram Pages. | Button to your ve feedback from your guests about their dining                   |
| ③ Hours Ø Reservations      | Finish setup Start ove                                                         | er                                                                               |
| A Tables/Seats              | Full Guide: How to Connect Your Facebo                                         | H YOUR GUESTS IN THE ONLINE WIDGET                                               |
| Reservation limits          |                                                                                | Additional information for your guests                                           |
| % Offers                    | CAPACITY                                                                       | Make sure you communicate important information to your guests before            |
| 수 Notifications             | What is the maximum group size for reservations via the reservation widget?    | they make a reservation. It will be displayed in the last step of the widget.    |
| 😭 Account                   | 4 people 🔹                                                                     |                                                                                  |
| ${\mathscr O}$ Integrations | What is the minimum group size for reservations via the reservation widget?    |                                                                                  |
| Too many guests in house?   | 1 person ·                                                                     | COVID-19 Guest Information                                                       |

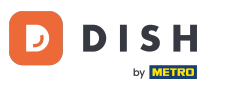

i

Przycisk Rezerwuj z Facebookiem jest teraz włączony. Rezerwacja przez Instagram będzie działać również, jeśli połączyłeś swój profil.

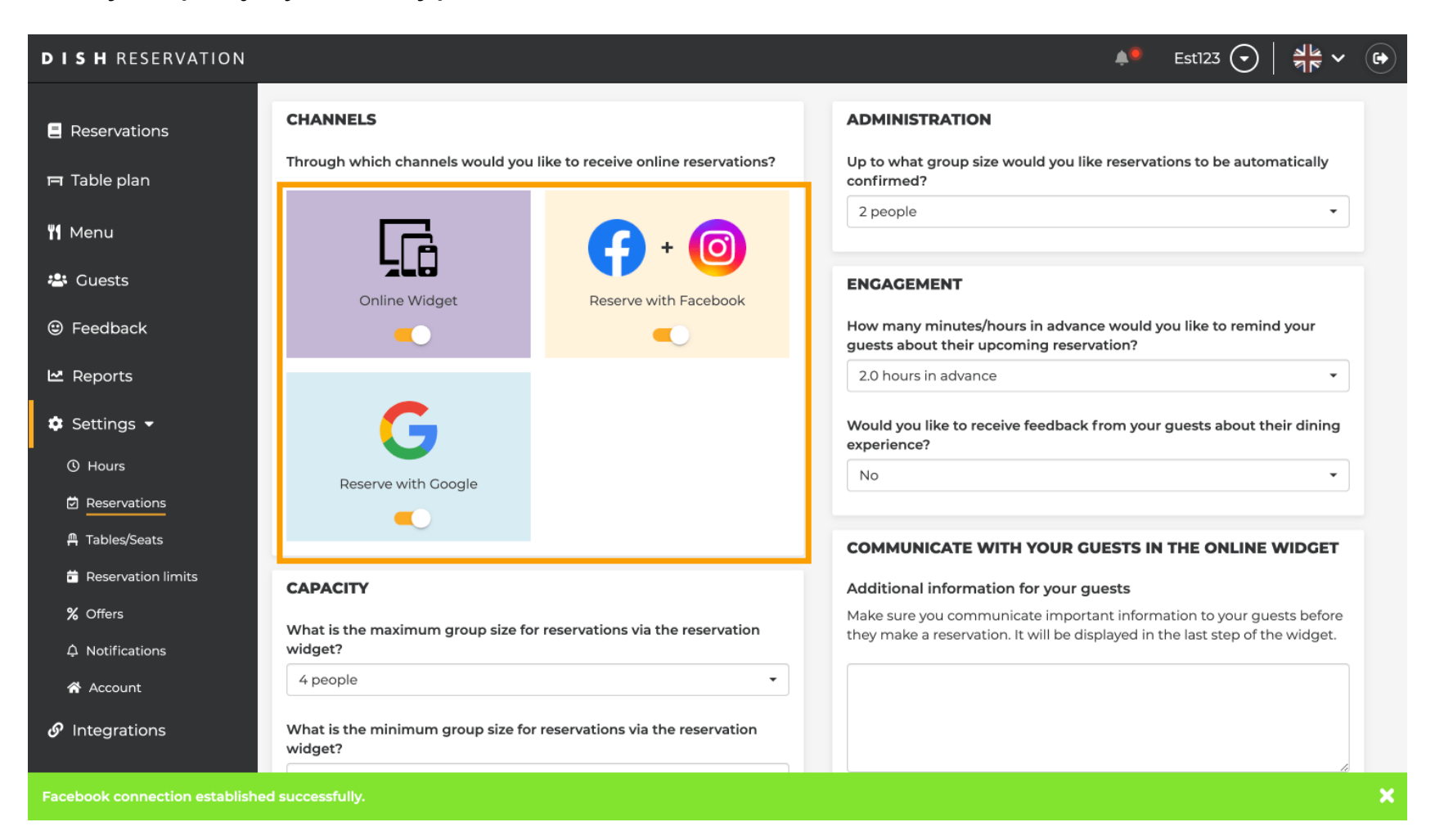

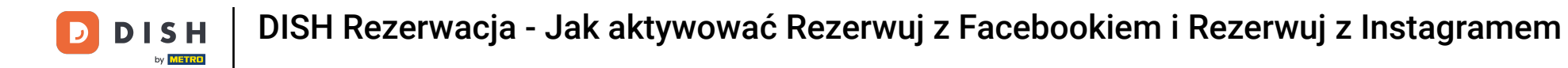

Opcja rezerwacji na Twojej stronie na Facebooku będzie wyglądać następująco.

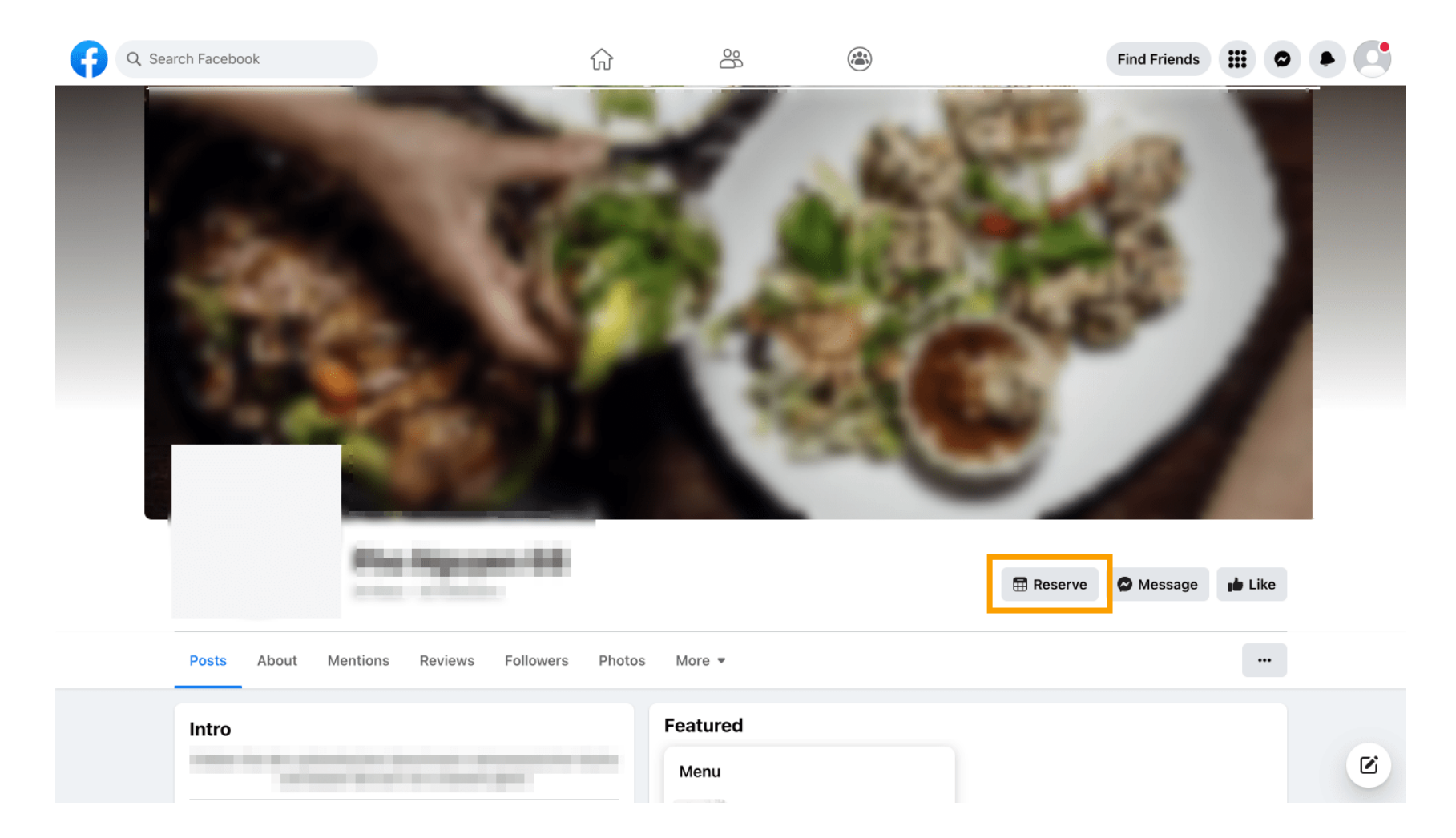

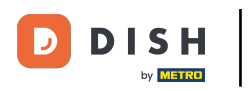

## A na Instagramie będzie wyglądać tak.

| 17:10 •••                                                                                            | 1 4G 🔲       |
|----------------------------------------------------------------------------------------------------|--------------|
| <pre>     restaurant_dish_res </pre>                                                                 | Q ····       |
| 0 1<br>Beiträge Follower Ge                                                                          | 0<br>Sefolgt |
| Restaurant Dish Res<br>Add your "Reserve" button on Instagram<br>Übersetzung anzeigen<br>www.dish.co |              |
| Gefolat ~                                                                                            |              |
| Nachricht Reservieren Anru                                                                           | rufen        |
| ©                                                                                                    |              |
| $\bigcirc$                                                                                           |              |
| Noch keine Beiträge<br>vorhanden                                                                     |              |
| , <b>q ⊕ ᡦ</b>                                                                                       | •            |

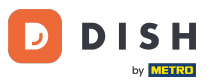

To wszystko. Ukończyłeś samouczek i teraz wiesz, jak aktywować rezerwacje na Facebooku i Instagramie.

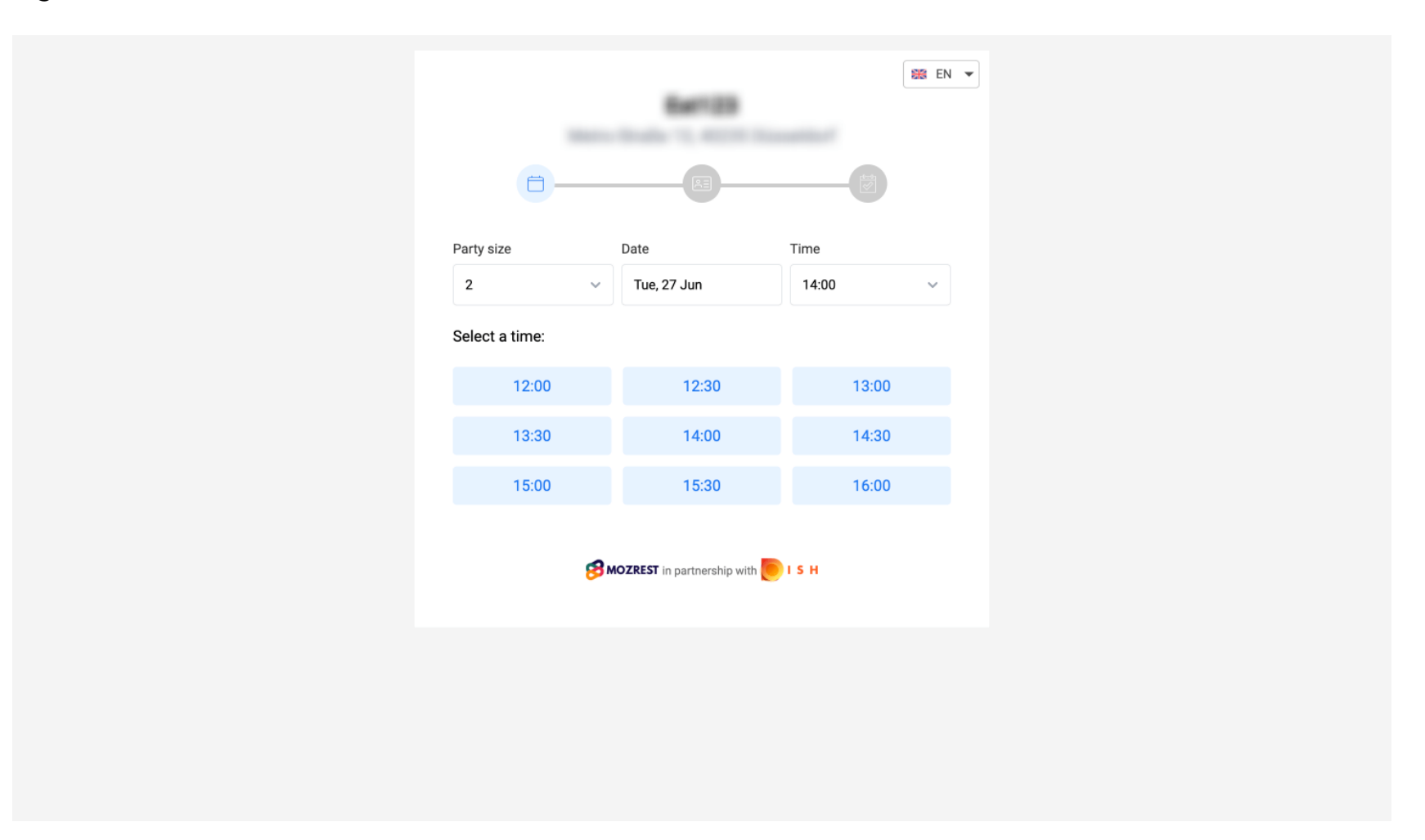

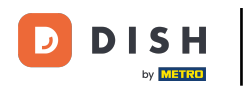

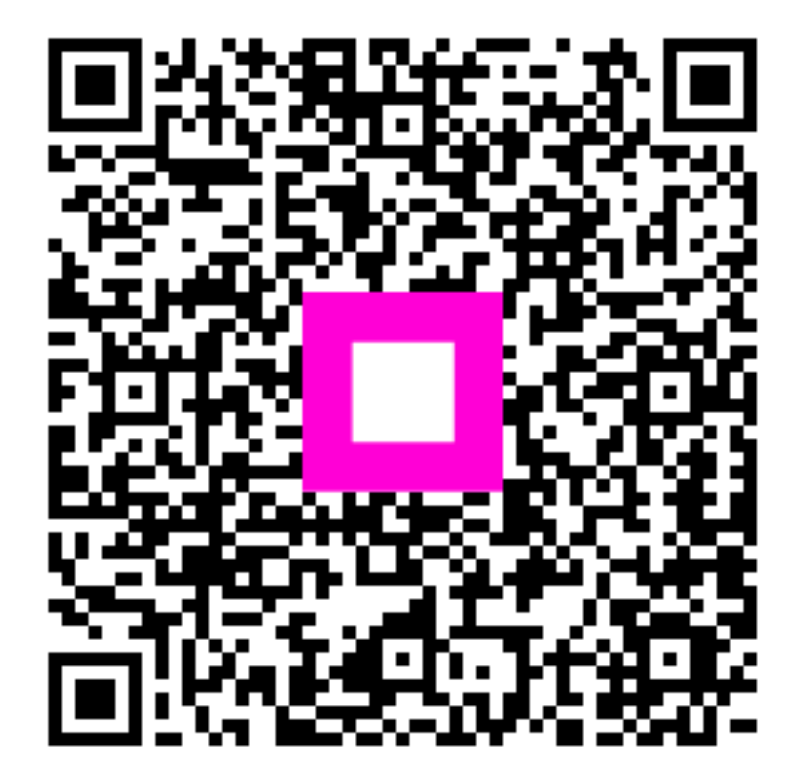

Zeskanuj, aby przejść do interaktywnego odtwarzacza